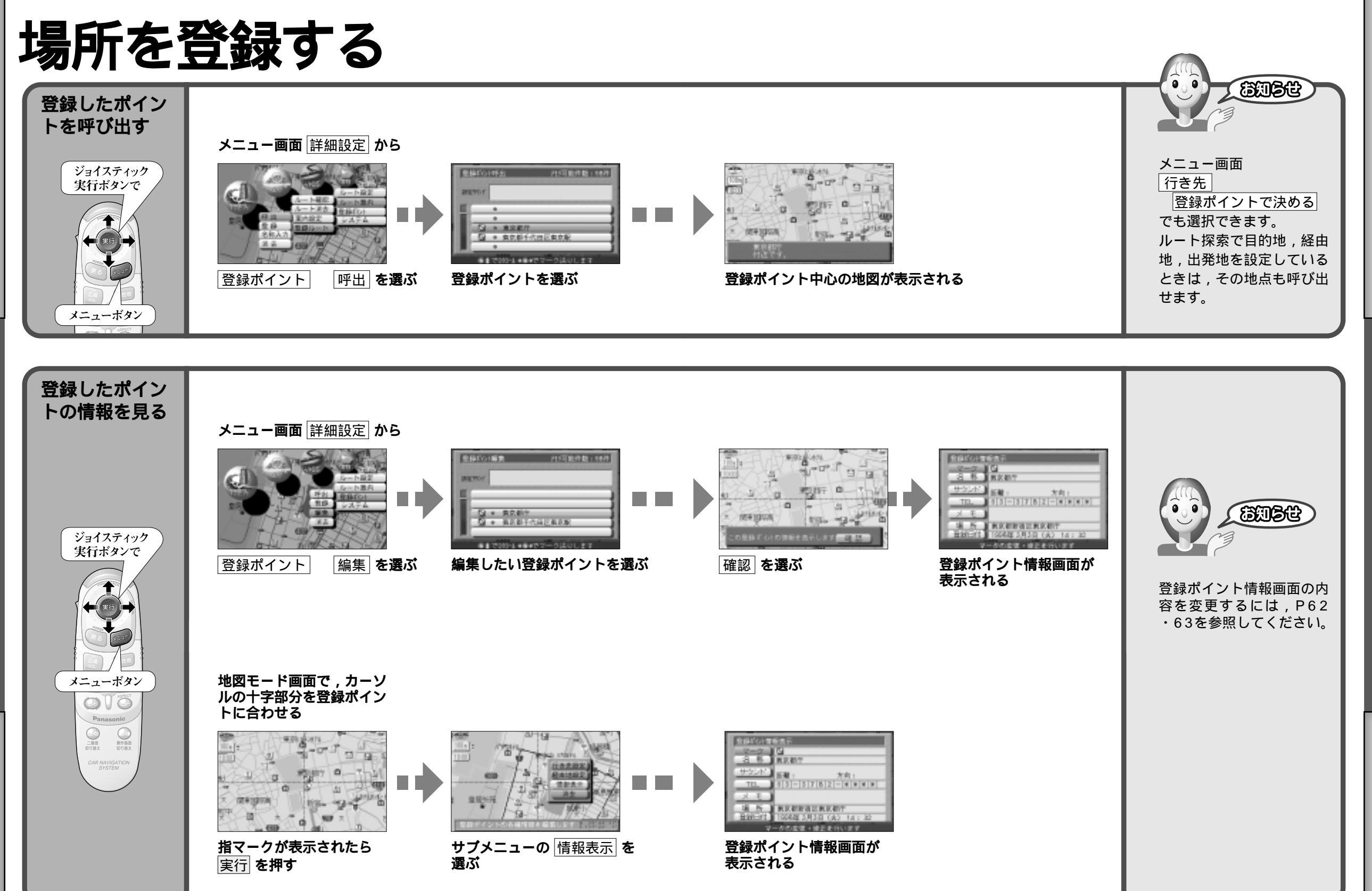

使い方 場所を登録する

使い方

場所を登録する